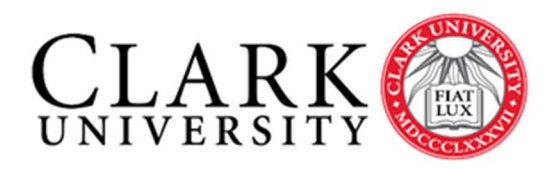

Information Technology Services 950 Main Street Worcester, MA 01610-1477 (508) 793-7745 Phone (508) 793-8823 Fax www.clarku.edu/its

# Help Document Series: Managing Your List – Add/Remove Members

One of the most common functions performed by a list administrator is to add members. This document will provide instruction on the various ways to add members to your list.

## Step 1

Click the Login button at the top right of list page <u>http://lists.clarku.edu</u>. Please use your Clark email address as your username.

### Step 2

At the top right of the window you will see your name with a drop-down arrow to the right. Click the and choose **My lists**. This is where you

will see lists for which you are the owner and lists to which you are subscribed.

Click the name of the list you wish to edit.

#### Step 3

Under the **Administrative Options** page you have several choices.

To add or edit the members of your list, click the **View or Manage Subscribers** link.

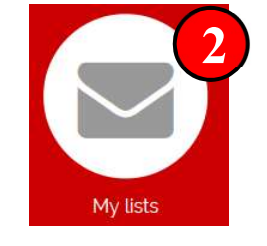

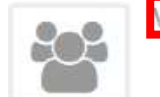

View or Manage Subscribers

Sign in with your organizational account

someone@example.com

Password

- ➔ View the list of subscribers
- ➔ Review subscription requests
  - ➔ Review unsubscription requests
- ➔ Add/delete subscribers

## Step 4

To add individual members, enter the full email address (e.g. <u>imgroovy@clarku.edu</u> or <u>toocool@hotmail.com</u>) in the **Email address:** field.

To add a list of members, click the **Multiple add** button and follow the instructions.

| imgroovy@clarku.edu              |  |
|----------------------------------|--|
| Quiet (don't send welcome email) |  |
| Add Multiple add                 |  |

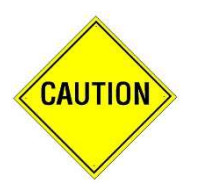

Each of these methods provides a **quiet** option which we recommend. If you do not use this, each new member will receive an email stating that they have been added to the list. If they have not yet been made aware of the list, it can be confusing and they may think the message is spam.

## Step 5

To remove members, simply check the box next to the names you wish to remove and click **Delete selected email addresses** button with the **quiet** option checked. Otherwise they will receive a message they have been removed from the list.

| ¥            | Email               | Domain | Name | Reception                   | Sources    | Sub date    | Last update |
|--------------|---------------------|--------|------|-----------------------------|------------|-------------|-------------|
| $\checkmark$ | imgroovy@clarku.edu |        |      | standard (direct reception) | subscribed | 30 Mar 2018 | 30 Mar 2018 |
| $\square$    | toocool@hotmail.com |        |      | standard (direct reception) | subscribed | 30 Mar 2018 | 30 Mar 2018 |

Quiet (don't send deletion email)

## Step 6

For lists that are open for anyone to join, interested parties can send an email to subscribe to your list. The potential member should send an email from the account to which they wish to receive the list mailings.

The message should be addressed TO: <u>sympa@lists.clarku.edu</u> Subject: subscribe listname members\_firstname members\_lastname *e.g.* subscribe iloveclark Jane Smith

Or send and email to the list you wish to subscribe:

TO: <u>listname-subscribe@lists.clarku.edu</u> with nothing in the subject or body of the message.

e.g. iloveclark-subscribe@lists.clarku.edu.